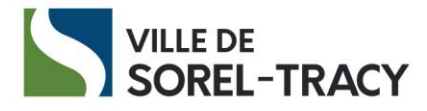

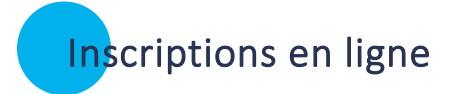

## Connectez-vous à votre compte

- 1- Rendez-vous sur le <u>site Internet d'inscriptions en ligne</u>.
- 2- Cliquez sur Connexion.

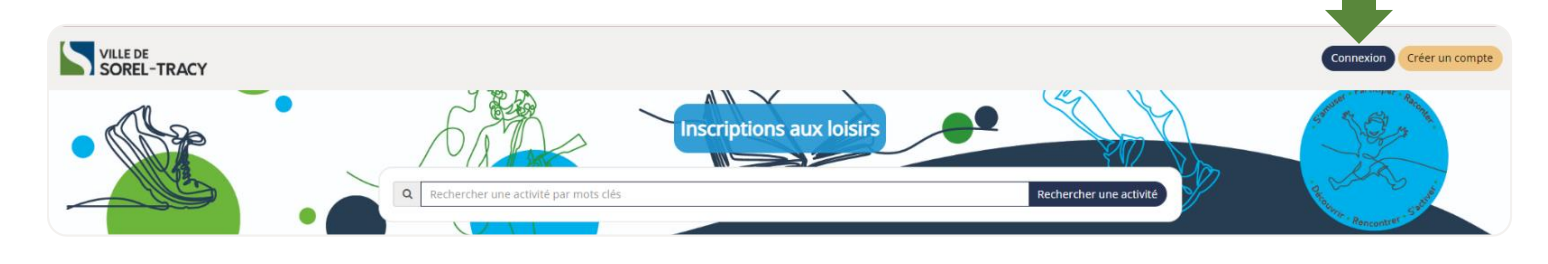

3- Saisissez votre courriel et votre mot de passe et cliquez sur Connexion.

| Accéder à votre compte                                                             |
|------------------------------------------------------------------------------------|
| Courriel                                                                           |
| Mot de passe                                                                       |
| Connexion                                                                          |
| 🗌 Se souvenir de moi                                                               |
| <u>Mot de passe oublié ?</u><br>Vous n'avez pas de compte ? <u>Créer un compte</u> |
|                                                                                    |

## Sélectionnez votre activité

- 4- Pour trouver votre activité, utilisez une des options suivantes :
  - Cliquez sur la tuile correspondante à la nature de l'activité

OU

• Recherchez une activité par mots clés dans la barre de recherche.

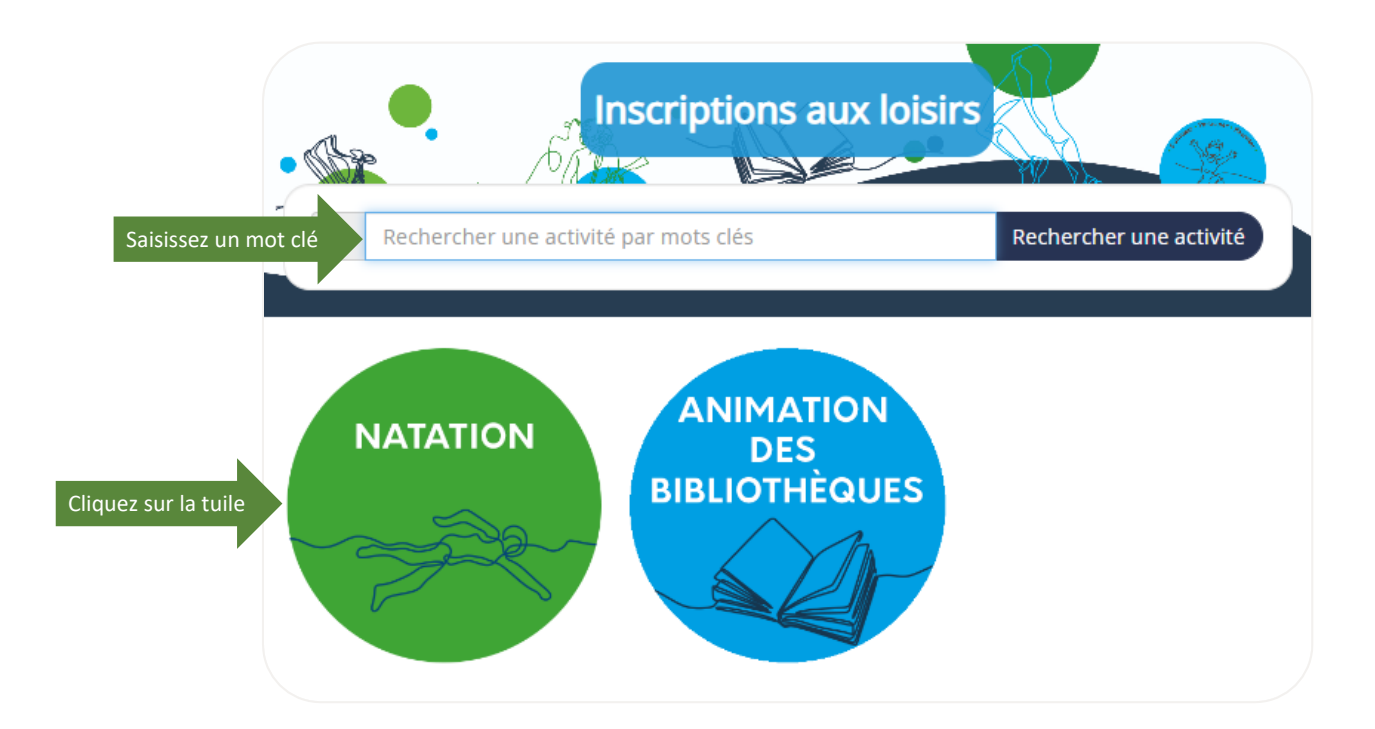

- 5- Une fois votre activité trouvée :
  - Pour une **inscription rapide**, cliquez sur le 🛨 à droite de l'écran.
  - Pour visualiser les détails d'une activité, cliquez sur le nom de l'activité (ex. : Natation – Kiki l'hippocampe). Toute l'information sur l'activité s'affichera et vous pourrez cliquer sur Inscrire.

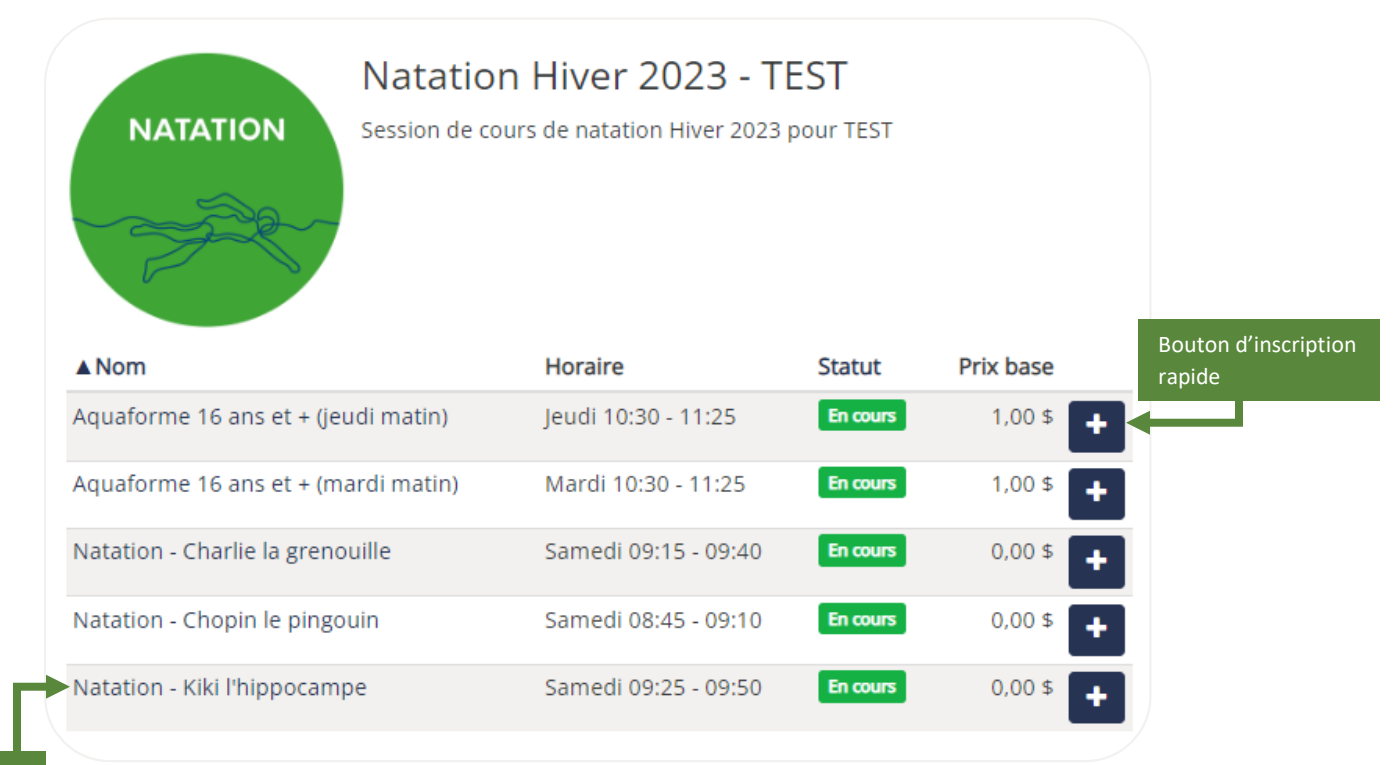

Cliquez sur le nom de l'activité pour afficher les détails.

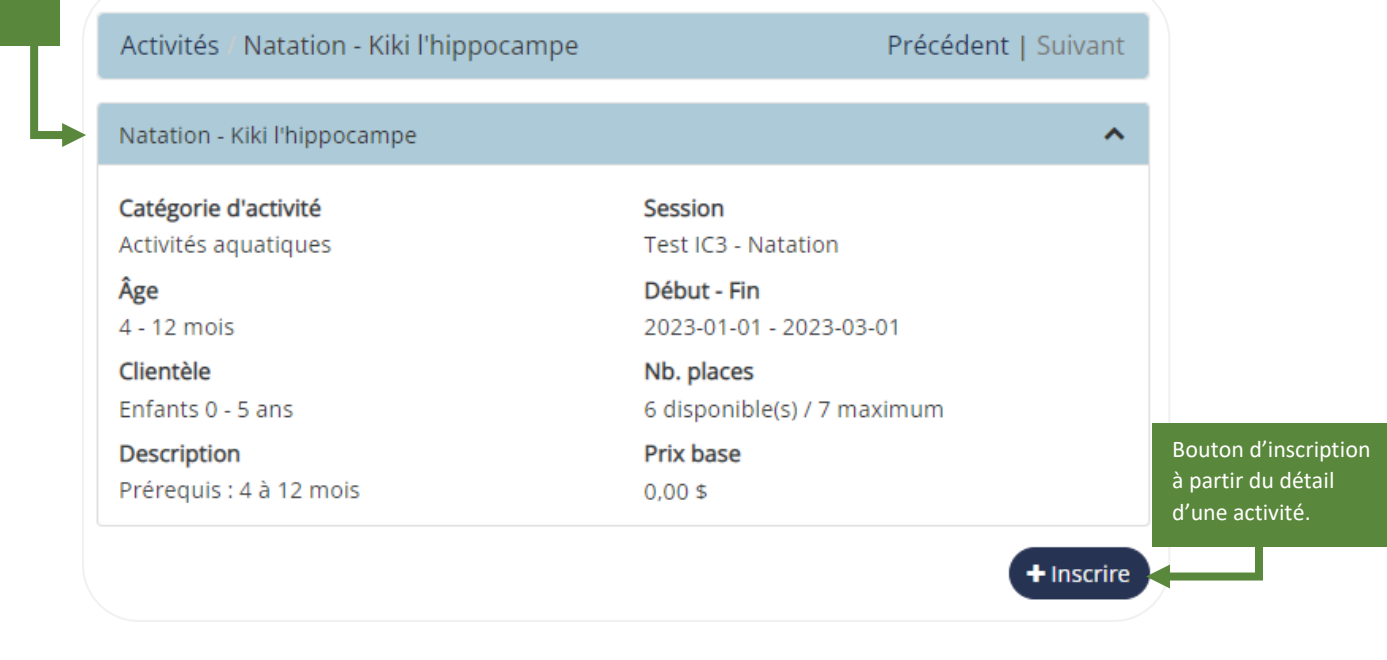

Sélectionnez la personne à inscrire

- Sélectionnez la ou les personnes à inscrire à l'activité choisie en cliquant sur Sélectionner sous le nom de la personne.
  - Pour s'inscrire à une deuxième activité, cliquez sur **Continuer la recherche**.
  - Pour terminer l'inscription, cliquez sur **Confirmer le panier**.

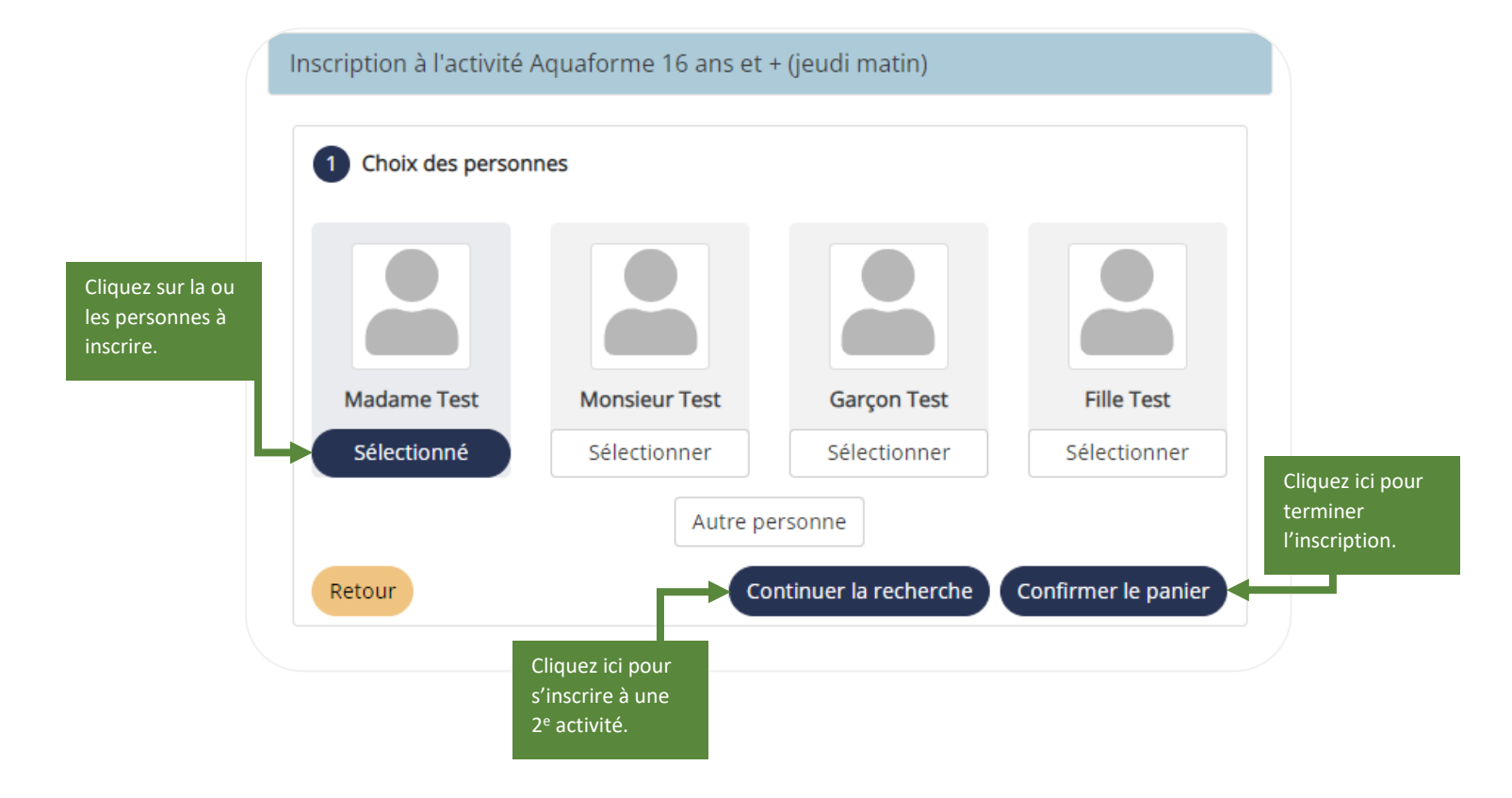

## Confirmez votre inscription

7- Vérifiez le contenu de votre panier puis cliquez sur Section panier terminée pour valider votre inscription.

|                                             | Contenu du panier                                                                                                    |                                                                             |                             | inscription.                                   |
|---------------------------------------------|----------------------------------------------------------------------------------------------------|-----------------------------------------------------------------------------|-----------------------------|------------------------------------------------|
| Activité choisie                            | Inscription<br>Aquaforme 16 ans et + (jeudi matin)<br>Piscine Laurier-RMénard<br>VILLE DE SOREL-TRACY - Service des loisirs<br>Madame Test | <b>NAT-FORME</b><br>Du 1 janv. 2023 au 1 mars 2023<br>Jeudi 10:30 à 11:25   |                             | 1,00                                           |
|                                             | Inscription<br>Natation - Chopin le pingouin<br>Piscine Laurier-RMénard<br>VILLE DE SOREL-TRACY - Service des loisirs<br>Fille Test        | <b>NAT-CHOPIN</b><br>Du 1 janv. 2023 au 1 mars 2023<br>Samedi 08:45 à 09:10 |                             | 0,00                                           |
| Nom de la personne<br>inscrite à l'activité |                                                                                                    |                                                                             | Sous-total<br>TPS<br>TVO    | 0,87 \$<br>0,04 \$<br>0,09 \$ Cliquez ici pour |
|                                             |                                                                                                    |                                                                             | Total<br>Section panier ter | 1,00 \$ valider votre<br>inscription.          |

- 8- Sélectionnez un mode de paiement :
  - Par carte de crédit : pour procéder au paiement immédiatement. •
  - Payer plus tard : pour procéder au paiement en vous connectant à votre • compte ou en vous présentant au comptoir du Service des loisirs avant la date limite de paiement.

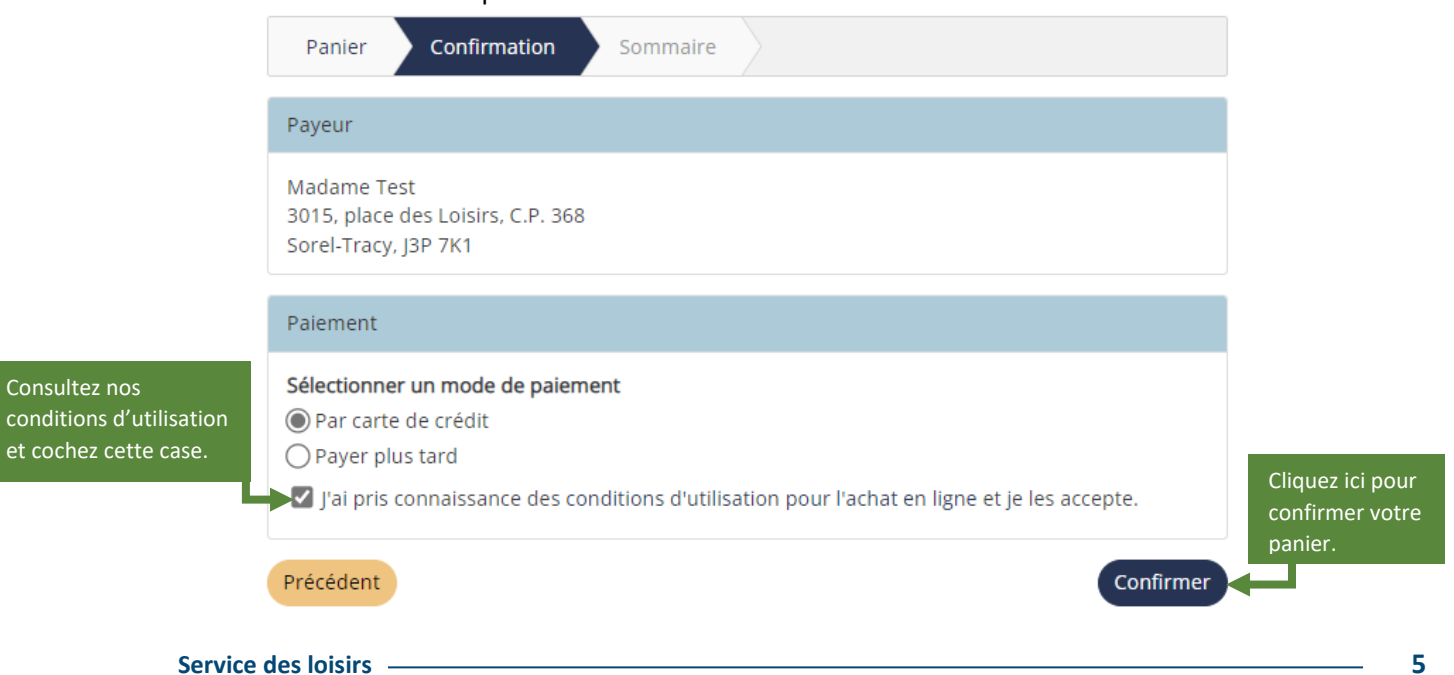

Cliquez ici pour

- 9- Si vous avez choisi le paiement par carte de crédit, vous serez automatiquement redirigé vers notre passerelle de paiement sécurisé Acceo transphere.
  - Dans l'encadré Mode de paiement, saisissez les informations demandées puis cliquez sur Payer.

| Informations sur la facture                                                                                                  |                         | Mode de paiement Numéro de carte Expiration (MM/AA) CVV |  |
|----------------------------------------------------------------------------------------------------|-------------------------|---------------------------------------------------------|--|
| Fournisseur<br>acceo - Ville de Sorel-Tracy<br>(450) 780-5600 ext. 4400<br>71, rue Charlotte<br>Sorel-Tracy, Québec, J3P 7K1 |                         |                                                         |  |
| Description                                                                                                    |                         | Nom sur la carte                                        |  |
| Description                                                                                                    | Achat en ligne - 1.00\$ |                                                         |  |
| Référence                                                                                                    | IC3-000009-01           |                                                         |  |
| Montant à                                                                                                    | 1.005                   | Retour                                                  |  |
| payer                                                                                                    | 1.005                   | Payer                                                   |  |
|                                                                                                    |                         |                                                         |  |

**10-** Peu importe le mode de paiement choisi, vous recevrez une confirmation d'inscription par courriel.

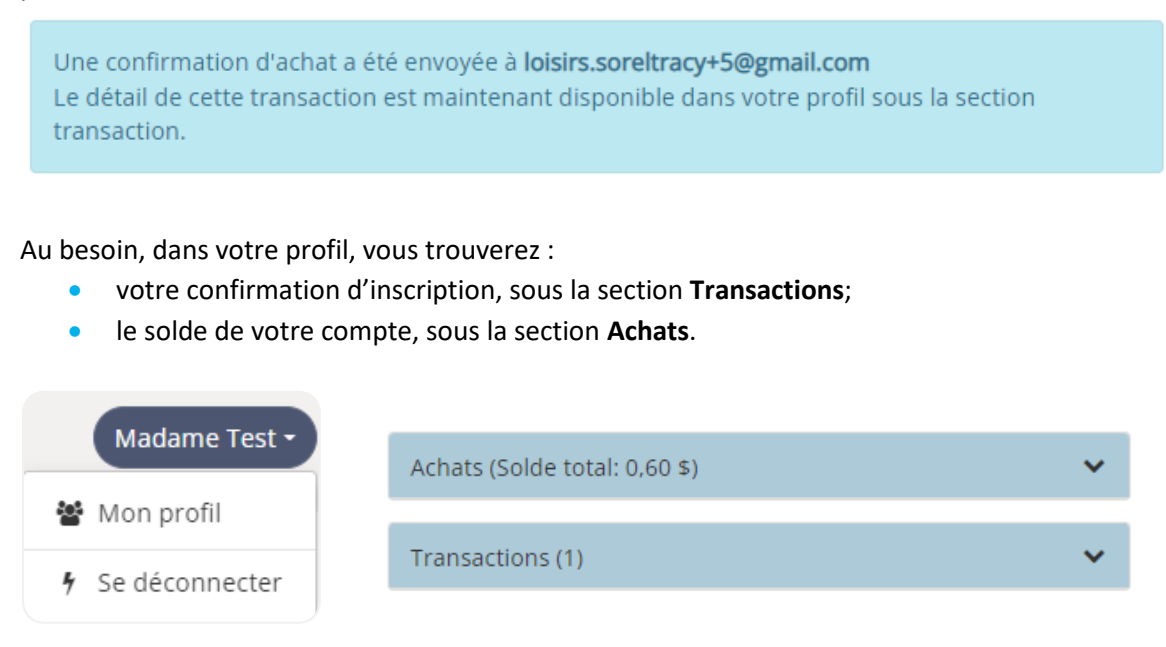